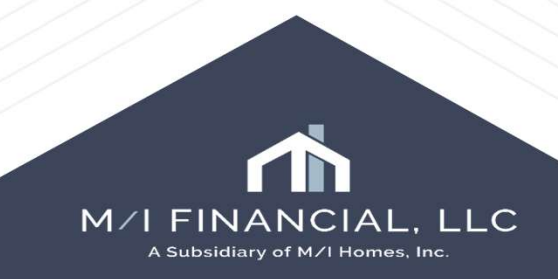

When an additional loan such as a down payment assistance 2<sup>nd</sup> mortgage is added by another lender, we have to account for that debt. An additional loan record will need to be added. Start by opening the 1003 Urla Part 4.

|                                                                                                    | 4b. Othe                                    | r New Mortgage Loans on t                                                                                                    | he Property \    | 'ou are Buying or Re               | financing             |                            | Does not apply  |
|----------------------------------------------------------------------------------------------------|---------------------------------------------|----------------------------------------------------------------------------------------------------|------------------|------------------------------------|-----------------------|----------------------------|-----------------|
|                                                                                                    |                                             |                                                                                                    |                  |                                    |                       | View All Ad                | ditional Loans  |
|                                                                                                    | Creditor                                    | lame                                                                                                    | Lien<br>Position | Loan Amount/<br>HELOC Credit Limit | HELOC Initial<br>Draw | Applied to<br>Down Payment | Monthly Paymen  |
| Forms Tools Services                                                                                                    |                                             |                                                                                                    |                  |                                    |                       |                            |                 |
| M Borrower Summary - Origination<br>1003 URLA - Lender<br>1003 URLA Part 1<br>1003 URLA Part 2<br>1003 URLA Part 2                                                                                                    |                                             |                                                                                                    |                  |                                    |                       |                            |                 |
| 1003 URLA Part 3                                                                                                    |                                             |                                                                                                    |                  |                                    |                       |                            |                 |
| 003 URLA Continuation                                                                                                    |                                             |                                                                                                    |                  |                                    | Total Additional      | Loans Amount               |                 |
| 2015 Itemization                                                                                                    |                                             |                                                                                                    |                  |                                    | Total Applied to      | Down Payment 🔒             |                 |
| Loan Estimate Page 1                                                                                                    | 4c. Rent                                    | al Income on the Property Y                                                                                                    | ou want to Ρι    | ırchase - For Purcha               | se Only               | [                          | Does not apply  |
| Loan Estimate Page 2<br>Loan Estimate Page 3<br>Request for Transcript of Tax<br>Home Counseling Providers<br>Settlement Service Provider List<br>Affiliated Business Arrangements<br>State-Specific Disclosure Information | Complet<br>Expe<br>Occu<br>For LENE<br>Expe | te if the property is a 2-4 Un<br>acted Monthly Rental Income<br>upancy Rate<br>DER to Calculate:<br>acted Net Monthly Rental Income | it Primary Res   | sidence or an Invest               | ment Property         |                            |                 |
| Additional Disclosures Information                                                                                                    | 4d. Gifts                                   | or Grants You Have Been G                                                                                                    | iven or Will R   | eceive for this Loan               |                       | Show all                   | Gifts or Grants |
| M Disclosure Summary<br>Additional Requests Information                                                                                                    | Borrowe                                     | er 🗌 Does not apply                                                                                                    |                  |                                    |                       |                            |                 |

M/I FINANCIAL, LLC A Subsidiary of M/I Homes, Inc.

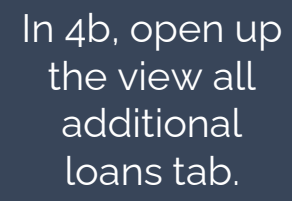

At the top of the VOAL box click the New Verification button.

|                            |                    |                                      | (                     | View All Ad                | ditional Loans  |                 |                  |  |  |  |
|----------------------------|--------------------|--------------------------------------|-----------------------|----------------------------|-----------------|-----------------|------------------|--|--|--|
| Creditor Name              | Lien<br>Position   | Loan Amount/<br>HELOC Credit Limit   | HELOC Initial<br>Draw | Applied to<br>Down Payment | Monthly Payment |                 |                  |  |  |  |
|                            |                    |                                      |                       |                            |                 |                 |                  |  |  |  |
| Construction Method Type   | Site Built         |                                      | Quick Entry - VOAL    |                            |                 |                 | - <u> </u>       |  |  |  |
| 1. Mixed-Use Property      | - 1.               |                                      | VOAL                  | Account Type               | Lien Position   | Loan Amount/HEL | Monthly Puncipal |  |  |  |
| If you will occupy the     | property, will you | u set aside space within             |                       | Processies (Jba            | Carl Carl       |                 | New Verif        |  |  |  |
| 2. Manufactured Home       |                    |                                      |                       |                            |                 |                 |                  |  |  |  |
| Manufactured Housing       | Ŋ.                 |                                      |                       |                            |                 |                 |                  |  |  |  |
| 3. Accessory Dwelling Unit |                    |                                      | 4 mars a              |                            |                 |                 |                  |  |  |  |
| ADU Court                  |                    | Expense                              |                       |                            |                 |                 |                  |  |  |  |
| ADU Gross Income           |                    | Vacanc                               |                       |                            |                 |                 |                  |  |  |  |
|                            |                    | ADU Net                              |                       |                            |                 |                 |                  |  |  |  |
| 4b. Other New Mortgage L   | oans on the Pr     | operty You are Buyin                 |                       |                            |                 |                 |                  |  |  |  |
| Creditor Name              | LI<br>P            | ien Loan Amou<br>Iosition HELOC Cree |                       |                            |                 |                 |                  |  |  |  |
|                            |                    |                                      |                       |                            |                 |                 |                  |  |  |  |
|                            |                    |                                      |                       |                            |                 |                 |                  |  |  |  |
|                            |                    |                                      |                       |                            |                 |                 |                  |  |  |  |
|                            |                    |                                      |                       |                            |                 |                 |                  |  |  |  |

In verification of additional loan, choose which borrowers from the dropdown list.

In the To section, add the name of the new 2<sup>nd</sup> mortgage company.

\*\*you will need to contact the help desk to have a new company added to business contact's section.\*\*

| Quick Ent                                                      | try - VOAL                                                              |                |                                                          | - 0 ×                             |                   |              |              |          |       |
|----------------------------------------------------------------|-------------------------------------------------------------------------|----------------|----------------------------------------------------------|-----------------------------------|-------------------|--------------|--------------|----------|-------|
| VOAL                                                           |                                                                         |                |                                                          | DX + +                            |                   |              |              |          |       |
| Name                                                           | Account Type                                                            | Lien Position  | n Loan Amount/HEL Mor                                    | while Principal                   |                   |              |              |          |       |
| Verificatio<br>Print *<br>To: (t)am<br>Name<br>Attn<br>Address | on of Additional Loan is for<br>See attached borrower's<br>Roth<br>Both | e.             | Date //                                                  | 8                                 |                   |              |              |          |       |
| State<br>From<br>Title<br>Phone                                | Zp<br>Br Guy<br>675-867-5309                                            | Print user's n | editor is an individual<br>name : Print user's job tille | ~                                 |                   |              |              |          |       |
|                                                                |                                                                         |                | Business Co<br>Filter: Compa                             | ontacts<br>ny contains "Developer | s" and Category = | Verification |              |          | Clear |
|                                                                |                                                                         |                | 14 4 0                                                   | ✓ of 0 ▶ ▶                        |                   |              |              |          |       |
|                                                                |                                                                         |                | Category                                                 | Company                           | First Name        | Last Name    | Work Phone   | State    |       |
|                                                                |                                                                         |                |                                                          | <ul> <li>Developers</li> </ul>    |                   |              | 941-555-1212 | <u> </u> |       |
|                                                                |                                                                         |                |                                                          |                                   |                   |              |              |          |       |
|                                                                |                                                                         |                |                                                          |                                   |                   |              |              |          |       |
|                                                                |                                                                         |                |                                                          |                                   |                   |              |              |          |       |
| $\langle \rangle$                                              | ////                                                                    | ///            |                                                          |                                   |                   |              |              |          |       |

In the VOAL section, scroll down to the account information screen. In account type, select Heloc or Mortgage.

Select a lien position.

| Juick Entry - VOAL       |                               |                 |                |                   | $\times$ |
|--------------------------|-------------------------------|-----------------|----------------|-------------------|----------|
|                          |                               |                 |                | La :              | X 💮 👳    |
| ne<br>/eloper's Mortgage | Account Type                  | Lien Position L | oan Amount/HEL | Monthly Principal |          |
|                          |                               |                 |                |                   |          |
| Account Information      | 1                             |                 |                |                   | ^        |
| Account Type             |                               | ×               |                |                   |          |
| Lien Position            |                               | ~               |                |                   |          |
| Monthly Principal And In | xerest 🗹                      |                 |                |                   |          |
| Maximum Principal And    | Interest Within 5 Years 🦉     |                 |                |                   |          |
| Monthly Qualifying Payr  | ment                          |                 |                |                   |          |
| Loan Amount/HELOC C      | redit Limit                   |                 |                |                   |          |
| HELOC Initial Draw       |                               |                 |                |                   |          |
| Amount Applied To Dov    | vn Payment                    |                 |                |                   |          |
| Source of Funds          |                               |                 |                | ~                 |          |
| Payment Deferred For I   | First Five Years              |                 |                |                   |          |
| Affordable Loan          |                               |                 |                |                   | ~        |
| Account Informa          | tion                          |                 |                |                   |          |
|                          |                               |                 |                |                   |          |
| Account Type             |                               | Mortgage        | ~              |                   |          |
| Lien Position            |                               | 2               | ~              |                   |          |
| Monthly Principal A      | nd Interest 🛛 🗹               |                 |                |                   |          |
| Maximum Principal /      | And Interest Within 5 Years 🦉 | 2               |                |                   |          |
|                          |                               |                 |                |                   |          |

Open up the Monthly Principal and Interest box.

Enter the loan amount and terms of the 2nd and press okay.

Add the monthly qualifying payment, loan amount, amount applied to the down payment, and the source of funds.

Then press close and Save.

|                                            | * 111111.4 | 8      | Other Financial Payment Calculation | an X      |
|--------------------------------------------|------------|--------|-------------------------------------|-----------|
| Account Information                        |            | /      | Loan Amount                         | 50000.00  |
| Account Type                               | Mortgage   | ~      | Interest Rate                       | 5.00 %    |
| Lien Position                              | 2          | ~      | Tem                                 | 60 mths   |
| Monthly Principal And Interest             | 8          | 943.56 | Monthly Payment                     | 943.56    |
| Maximum Principal And Interest Within 5 Ye | ars 🗹      |        |                                     | OK Cancel |
| Monthly Qualifying Payment                 |            |        |                                     | UK Cancer |
| Loan Amount/HELOC Credit Limit             |            |        | L                                   |           |

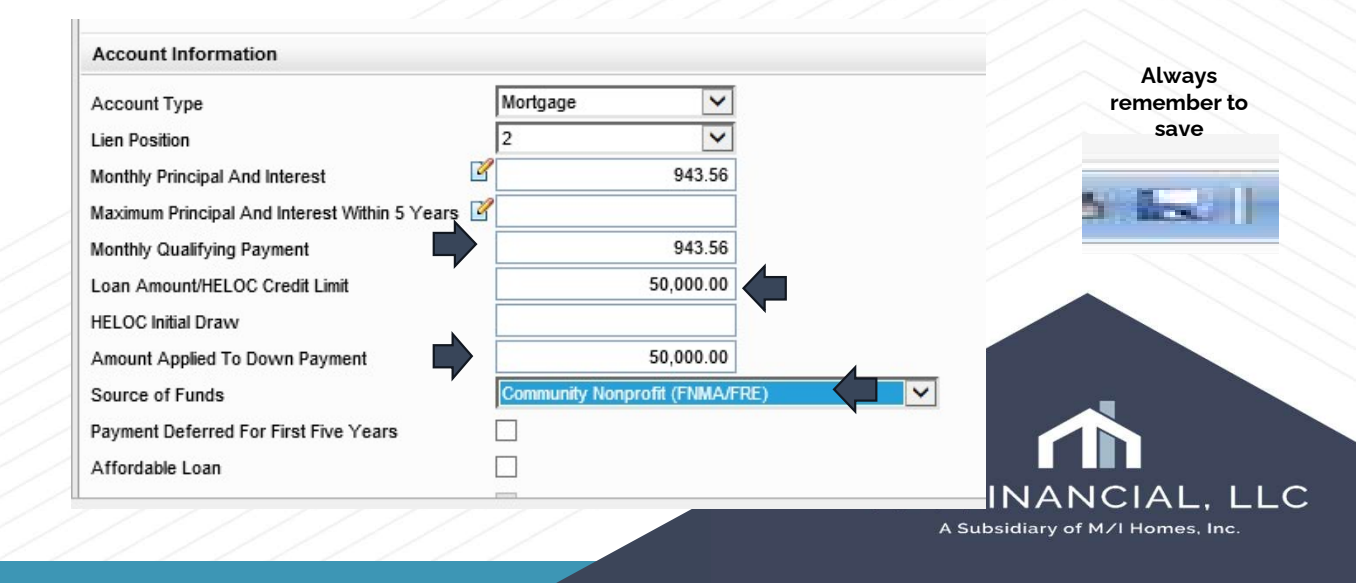

There are several sources that can be utilized for sources of funds from an outside lender.

| Loan Amount: \$619,992.00                                                                                                    | DIE 23.16//23.83                                                                     | 6                                                       | Not Locked                                                                                                    |                                                                                                   | 🖀 (FS: 0                                    | fficer User                                                                             | ×                                                                             |                              |                             |       |
|----------------------------------------------------------------------------------------------------|--------------------------------------------------------------------------------------|---------------------------------------------------------|----------------------------------------------------------------------------------------------------|---------------------------------------------------------------------------------------------------|---------------------------------------------|-----------------------------------------------------------------------------------------|-------------------------------------------------------------------------------|------------------------------|-----------------------------|-------|
| 1003 URLA Part 4                                                                                                    |                                                                                      |                                                         |                                                                                                    |                                                                                                   |                                             |                                                                                         |                                                                               |                              | 1003 URLA P1                | 100   |
| ADU Count<br>ADU Gross Income                                                                                                    |                                                                                      | Expense<br>Vacancy<br>ADU Net                           | s<br>Factor<br>Income                                                                                                    |                                                                                                   |                                             |                                                                                         |                                                                               |                              |                             |       |
| 4b. Other New Mortgage Loans o                                                                                                    | on the Property Y                                                                    | ou are Buyin                                            | Quick Entry - VO                                                                                                    | AL                                                                                                |                                             |                                                                                         |                                                                               |                              | - 0                         |       |
|                                                                                                    | A BRIDE AND A CONTRACTOR                                                             |                                                         | VOAL                                                                                                    |                                                                                                   |                                             |                                                                                         |                                                                               |                              | G (                         | X÷    |
| Creditor Name                                                                                                    | Lien<br>Position                                                                     | Loan Amour<br>HELOC Cree                                | Name<br>Developer's Mortga                                                                                                    | Ac<br>age Mr                                                                                      | count Type<br>otgage                        |                                                                                         | Lien Position<br>2                                                            | Loan Amount/HEL<br>50,000.00 | Monthly Principal<br>943.56 |       |
| Developer's Mortgage                                                                                                    | 2                                                                                    | 50                                                      |                                                                                                    |                                                                                                   |                                             |                                                                                         |                                                                               |                              |                             |       |
|                                                                                                    |                                                                                      | _                                                       | 1                                                                                                    | 11                                                                                                |                                             |                                                                                         |                                                                               |                              |                             |       |
|                                                                                                    |                                                                                      | -                                                       | Account Inform                                                                                                    | ation                                                                                             |                                             |                                                                                         |                                                                               |                              |                             |       |
| 4c. Rental Income on the Propert<br>Complete if the property is a 2-4<br>Expected Monthly Rental Income<br>Occupancy Rate<br>For LENDER to Calculate:<br>Expected Net Monthly Rental Inco<br>4d. Gifts or Grants You Have Beel | y You want to Pu<br>Unit Primary Res<br>International Content<br>In Given or Will Re | irchase - For<br>lidence or an<br>5%<br>seceive for thi | Account Type<br>Lien Position<br>Monthly Principal A<br>Maximum Principal<br>Monthly Qualifying<br>Loan Amount/HEL<br>HELOC Initial Drav<br>Amount Appled T<br>Source of Funds<br>Payment Deferred<br>Affordable Loan | And Interest<br>I And Interest<br>Payment<br>OC Credit Lin<br>V<br>o Down Pays<br>I For First Fiv | t Within 5 Years<br>init<br>ment<br>e Years | Mortgage 2 3 3 Community Not Employer (FNM Federal Agenc Institutional (F) Lender (FIMA | 943.56<br>943.56<br>50,000.00<br>A/FRE)<br>y (FNMA/FRE<br>MA Retired)<br>#RE) |                              |                             |       |
| Co-Borrower Does not apply                                                                                                    | r<br>F                                                                               | 4 - Course                                              | (2) Learn more.                                                                                                    |                                                                                                   |                                             | Local Agency<br>Non Parent Rel<br>Non Profit Instr                                      | (FNMA/FRE)<br>ative (FNMA F<br>umentality Of                                  | Refired)<br>Government (FRE) |                             | Close |
| Cash Gift, Gift of Equit                                                                                                    | ty, Grant                                                                            | 1 Source [                                              | Down                                                                                                    | n Payment                                                                                         | Closing Costs                               | Other (FNMA/F<br>Parent (FNMA/                                                          | re)<br>Fre)                                                                   |                              |                             |       |
| ×                                                                                                    |                                                                                      |                                                         | ×                                                                                                    |                                                                                                   |                                             | Property Seller<br>Relative (FNMA<br>Religious Nonp                                     | (FNMA/FRE)<br>VFRE)<br>rofit (FNMA/FI                                         | RE)                          |                             |       |
|                                                                                                    |                                                                                      |                                                         | Tota                                                                                                    | l of Gifts and                                                                                    | Grants                                      | State Agency (<br>Unmarried Part<br>Unrelated Frien                                     | FNMA/FRE)<br>ner (FNMA)<br>id (FNMA)                                          |                              | -                           |       |

C

Once you press close and save, a new mortgage loan is added.

The new 2<sup>nd</sup> will now show up on the urla and count towards the DTI.

|                      |                  |                                    |                       | View All Addit             | ional Loans    |
|----------------------|------------------|------------------------------------|-----------------------|----------------------------|----------------|
| Creditor Name        | Lien<br>Position | Loan Amount/<br>HELOC Credit Limit | HELOC Initial<br>Draw | Applied to<br>Down Payment | Monthly Paymer |
| Developer's Mortgage | 2                | 50,000.00                          |                       | 50,000.00                  | 943.56         |
|                      |                  |                                    |                       |                            |                |
|                      |                  |                                    |                       |                            |                |
|                      |                  |                                    | Total Additional      | Loans Amount               | 50,000.0       |
|                      |                  |                                    | Total Applied to      | Down Payment 🔒             | 50,000.0       |

| Creditor Name        | Lien Type                        | Monthly Payment | Loan Amount/Amount<br>to be Drawn | Credit Limit<br>(if applicable) |
|----------------------|----------------------------------|-----------------|-----------------------------------|---------------------------------|
| Developer's Mortgage | O First Lien    Subordinate Lien | \$943.56        | \$50,000.00                       | \$                              |
|                      | O First Lien O Subordinate Lien  | s               | \$                                | \$                              |

#### Loan Information

Lien Position Loan Type **Base Loan Amount** Conventional \$400,000 First Lien V V Appraised Value Subordinate Financing \$0 Subordinate Financing Financing for Subject Property Total Open End (HELOC) Credit Limit Closed End Subordinate Mortgage Total \$64,000 \$0 Ratios for Subject Property LTV CLTV HC 80.00% 89.85% 89 Community/Affordable 2nd M/I FINANCIAL. LLC A Subsidiary of M/I Homes, Inc.

You will need to update OB for adding a second loan in Encompass.

Press the subordinate financing button. If the 2<sup>nd</sup> loan is a community/affordable housing 2<sup>nd</sup>, you will need to designate as so in OB.

Submit the updated information to OB for updated pricing/program.

You will need to go into 2015 itemization and add any fees associated with the 2<sup>nd</sup> loan or bond that has been added.

Complete a change in circumstance once the 2<sup>nd</sup> has been added, if it was not apart of the initial application and disclosure.

|                                   |     | 1      |                          |      |      |              | 2        | 1       |                      |          |                   |                     |
|-----------------------------------|-----|--------|--------------------------|------|------|--------------|----------|---------|----------------------|----------|-------------------|---------------------|
|                                   | (   | 9 80   | 00. Items Payable in     | Conr | nect | ion with L   | oan      |         | Borrower<br>4,002.96 | Seller   | Other<br>2,975.00 | Total 4<br>6,977.96 |
|                                   |     |        |                          |      |      |              |          |         | Borrower             | Seller 🧿 | Paid By / P / B   | / A / Paid To       |
|                                   |     | 801    | 1. Our Origination Char  | ge   |      |              |          |         | 2,975.00             |          |                   |                     |
|                                   | C   | 5      | Loan Origination Fees    | 15   |      | % or 🔒 S     |          |         |                      |          |                   | ✓ L ✓               |
|                                   | E   | 5      | Application Fees         |      |      |              | 1        |         |                      |          |                   | V L V               |
|                                   | E   | 5      | Processing Fees          |      |      |              |          | ]       |                      |          |                   | V L V               |
|                                   | E   | 4      | Underwriting Fees        |      |      |              |          | ]       |                      |          |                   | ✓ L ❤               |
|                                   | 6   | 2      | Broker Fees              |      | % +  | S            |          |         |                      |          |                   | < <                 |
|                                   | 2   | 6      | Broker Compensation 0.00 |      | % +  | \$ 0.00      |          | Use Use | Jse LO Comp Tool     |          | L                 | в 🛩                 |
|                                   | E   | 5      | Administrative Fee       |      | To   | M Financial  | 1,775.00 |         |                      |          | в 🗸               | ✓ L ✓               |
|                                   | 12  | 4      | Automated Underwriting   | Fee  | To I | M Financial  |          | ]       |                      |          |                   | ✓ L ❤               |
|                                   | e   | 2      | Commitment Fee           |      | To   | M Financial  | н. — ),  | ]       |                      |          |                   | ✓ L ✓               |
| Forms Tools Services              | , E | 5      | Doc Prep Fee             |      | To   | M Financial  |          |         |                      |          |                   | ✓ L 🗸               |
| /I Borrower Summary - Origination | A E | $\sim$ | Second Lien Fees         | *    | To   | M Financial  | 850.00   |         |                      |          | в 🗸               | ✓ L ❤               |
| )03 URLA - Lender                 | E   | 4      | Bond Fee                 | ~    | To I | M Financial  | 350.00   |         |                      |          | в 🗸               | ✓ L ✓               |
| 003 URLA Part 1                   | 6   | 5      |                          | ~    | To   | M Financial  |          |         |                      |          |                   |                     |
| JU3 URLA Part 2                   | C   | 5      |                          | ~    | To   | Al Financial |          |         |                      |          |                   | V L V               |
| 103 URLA Part 4                   | E   | 5      |                          | *    | To   | M Financial  |          | ]       |                      |          |                   | V L V               |
| D03 URLA Continuation             | E   | 4      |                          | ~    | To   | M Financial  |          |         |                      |          | ~                 | ✓ L ✓               |
| 015 Itemization                   | 6   | 5      |                          | ~    | To   | M Financial  |          |         |                      |          |                   | V L V               |
| egZ - LE                          | 0   | 8      |                          | V    | To   | M Financial  | 12       | 1       |                      |          |                   | V L V               |

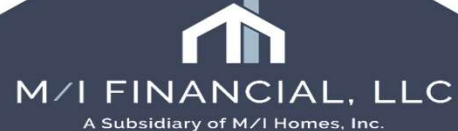

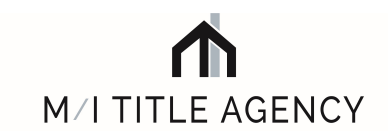

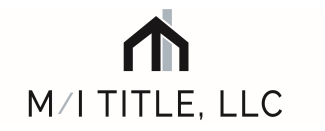

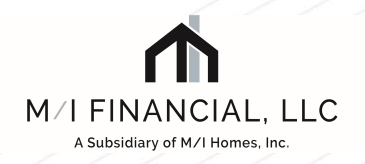

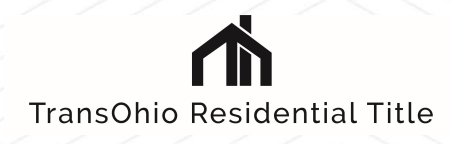

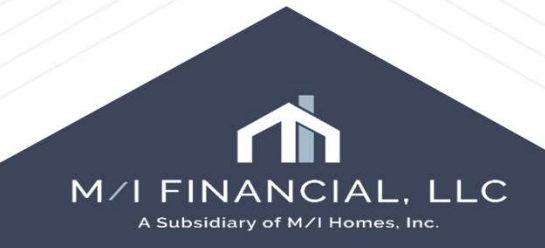